# Conceptos

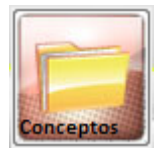

Se divide en las siguientes pestañas:

Esta ventana se divide en las siguientes pestañas:

## Pestaña Datos Básicos

| shared services solutions                                                                                        |                                                                          |                               | stas conectado desde la IP: 172.1 |
|----------------------------------------------------------------------------------------------------|--------------------------------------------------------------------------|-------------------------------|-----------------------------------|
| Datos Básicos                                                                                                    | supuesto de Gastos                                                       |                               |                                   |
| Concepto<br>Código:<br>Descripción:<br>Clase: @ Deve                                                             | ngados 🔘 Deducciones M                                                   | lodificar Cantidad: ) Si O No |                                   |
| Cierre 📄<br>Fórmula:                                                                                             |                                                                          |                               |                                   |
|                                                                                                    |                                                                          |                               |                                   |
| Deducción Seguridad Social:<br>Retención en la Fuente<br>Aporte Vol. Pensión(Solo Planilla)                      |                                                                          |                               |                                   |
| riporte von Pension(Jolio Pianina)                                                                               | Aporte vol. Pension(Ahorro)                                              |                               |                                   |
| Aporte Cuentas AFC<br>Concepto por Horas Extras<br>Concepto Prestaciones Sociales<br>Descuento o Cobro a Entidad | Proyectar en Retención Hora Extra Festivo Provisionar Concepto Cesantías |                               |                                   |

En esta pestaña se configuran los conceptos que se usan para los diferentes cálculos asociados a la nómina.

Las siguientes son las principales áreas de la pestaña Datos Básicos:

## Selección de Conceptos

Permite seleccionar un concepto específico a través de la ventana que se muestra. Una vez

encontrado y seleccionado el concepto que se desea, se hace clic en Aceptar y se cargará la información correspondiente a dicho concepto.

| Datos Básicos                             | esto de Gastos           | Unactivated - Selección de Conceptos          | ×       |
|-------------------------------------------|--------------------------|-----------------------------------------------|---------|
| Concepto                                  |                          | Descripción                                   | Código  |
| Código: 1801                              | -                        | [                                             |         |
| Descripción: CIERRE CESANTIA              | S                        | BASICO ORDINARIO                              | 1101    |
| Clase: 🙆 Devengados                       | O Deducciones            | EXTRA DIURNA                                  | 1102    |
|                                           |                          | EXTRA NOCTURNA                                | 1103    |
|                                           |                          | EXTRA FESTIVA DIURNA                          | 1104    |
| Cierre 🗸                                  |                          | EXTRA FESTIVA NOCTURNA                        | 1105    |
| Ciclo: Anual Pe                           | riodo inicial: Energ     | DOMINICAL Y /O FESTIVO NOCTURNO OCASIONAL     | 1106    |
|                                           |                          | DOMINICAL Y FESTIVO DIURNO OCASIONAL          | 1107    |
| Fórmula: IF(@REGIMEN_CESANTIAS@="L",      |                          | RECARGO NOCTURNO                              | 1108    |
| ((((@SALARIO_ACTUAL@+                     |                          | REINTEGRO POR RETENCIÓN EN LA FUENTE          | 1109    |
| (IF(ISNULL(@HORAS_FESTIVAS_V)             | GENCIA_ACTUAL@), 0, @HI  | BASICO POR ENCARGO                            | 1110    |
| @BONIFICACION SERVICIOS VIG               | ENCIA LIQ®               | REINTEGRO POLIZA VIDA - FONDO DE VIVIENDA     | 1111    |
| +@PRIMA_NAVIDAD_VIGENCIA_L                | IQ@+@PRIMA_VACACION      | REINTEGRO POLIZA INCENDIO - FONDO DE VIVIENDA | 1112    |
| @DIAS_LAB_VIGENCIA_ACTUAL@                | P)/360 - @CESANTIAS_ANTI | REINTEGRO MENOR VALOR SALARIO                 | 1113    |
|                                           |                          | Total 1/3 Conceptor                           |         |
|                                           |                          | 4 III                                         |         |
| educción Seguridad Social:                |                          |                                               |         |
| etención en la Fuente                     |                          | 🗸 Acentar 🗍 🕅 🕻                               | ancolar |
| porte Vol. Pensión(Solo Planilla)         | Aporte Vol. Pensión      | 4 Nochrai                                     | ancorai |
| porte Cuentas AFC                         | Proyectar en Retenc      |                                               | )       |
| oncepto por Horas Extras                  | Hora Extra Festivo       |                                               |         |
| oncepto Prestaciones Sociales             | Provisionar              |                                               |         |
| En la la la la la la la la la la la la la | Provisional              |                                               |         |

## Fórmula

En esta área se digita la fórmula con la cual se calcula el concepto. Para ello, deben utilizarse las variables predefinidas en el sistema, las cuales se encuentran delimitadas por el caracter @, tanto al inicio como al final de la variable. Entre dos variables o entre una variable y un valor constante, debe intercalarse un operador matemático:

| Concepto                                                                                                    | From 1970                                                                       |                                                                                                    |                                                         |                                                                                                |   |  |
|----------------------------------------------------------------------------------------------------|---------------------------------------------------------------------------------|----------------------------------------------------------------------------------------------------|---------------------------------------------------------|------------------------------------------------------------------------------------------------|---|--|
| Código:                                                                                                    | 1801 (and                                                                       |                                                                                                    |                                                         |                                                                                                |   |  |
| Descripción:                                                                                                    | CIERRE CESANTIAS                                                                |                                                                                                    |                                                         |                                                                                                |   |  |
| Clase:                                                                                                    | Devengados                                                                      | O Deducciones M                                                                                                    | odificar Cantid                                         | ad: 🖲 Si 💿 No                                                                                  |   |  |
|                                                                                                    |                                                                                 |                                                                                                    | Modificar Val                                           | lor: 🔘 Si 🔘 No                                                                                 |   |  |
|                                                                                                    |                                                                                 |                                                                                                    |                                                         |                                                                                                |   |  |
| Cierre 🗸                                                                                                    |                                                                                 |                                                                                                    |                                                         |                                                                                                |   |  |
| Ciclo: Anual                                                                                                    | 🖵 Peri                                                                          | iodo inicial: Enero                                                                                                    |                                                         |                                                                                                |   |  |
|                                                                                                    |                                                                                 |                                                                                                    |                                                         |                                                                                                | _ |  |
| Formula: IF(@REGIMEN_                                                                                                    | CESANTIAS@="L",                                                                 |                                                                                                    |                                                         |                                                                                                |   |  |
| (((@SALARIO_/                                                                                                    | ACTUAL@ +                                                                       |                                                                                                    |                                                         |                                                                                                |   |  |
| (IF(ISNULL(@H                                                                                                    | ORAS FESTIVAS VIGI                                                              | ENCLA ACTUAL @1 0 @UODAE FEE                                                                                                    |                                                         |                                                                                                |   |  |
|                                                                                                    |                                                                                 | ENCIN_NUTURLIET, U, ENURAS_FES                                                                                                    | TIVAS_VIGENCIA_A                                        | CTUAL@)+                                                                                       |   |  |
| @ACUMULADO                                                                                                    | ANUAL_HEXTRAS                                                                   | <pre>p+</pre>                                                                                                    | TIVAS_VIGENCIA_A                                        | CTUAL@)+                                                                                       |   |  |
| @ACUMULADO<br>@BONIFICACIO                                                                                                    | O_ANUAL_HEXTRAS@<br>DN_SERVICIOS_VIGE                                           | P+<br>NCIA_LIQ@                                                                                                    | TIVAS_VIGENCIA_A                                        | CTUAL@)+                                                                                       |   |  |
| @ACUMULADC<br>@BONIFICACIO<br>+@PRIMA_NAV                                                                                                    | D_ANUAL_HEXTRASE<br>DN_SERVICIOS_VIGEN<br>/IDAD_VIGENCIA_LIC                    | P+<br>NCIA_LIQ@<br>Q@+@PRIMA_VACACIONES_VIGENC                                                                                            | TIVAS_VIGENCIA_A                                        | ctual@)+<br>A_SERVICIOS_VIGENCIA_LIQ@)/12 )*                                                   |   |  |
| @ACUMULADC<br>@BONIFICACIO<br>+@PRIMA_NAV<br>@DIAS_LAB_VI                                                                                                    | D_ANUAL_HEXTRAS@<br>DN_SERVICIOS_VIGE<br>/IDAD_VIGENCIA_LIC<br>IGENCIA_ACTUAL@] | P+<br>NCIA_LIQ@<br>Q@+@PRIMA_VACACIONES_VIGENO<br>/360 - @CESANTIAS_ANTICIPADAS_                                                          | TIVAS_VIGENCIA_A<br>XIA_LIQ@+@PRIM/<br>ANO@)),0}- @ACUI | ctual@)+<br>^_servicios_vigencia_LiQ@}/12 )*<br>MULADO_BENEFICIOS@                             |   |  |
| @ACUMULADC<br>@BONIFICACIO<br>+@PRIMA_NAV<br>@DIAS_LAB_VI                                                                                                    | D_ANUAL_HEXTRAS@<br>DN_SERVICIOS_VIGE<br>IDAD_VIGENCIA_LIC<br>IGENCIA_ACTUAL@]  | HCHANG, HCHARLEY, G, EHONAS, FES<br>9+<br>NCIA_LIQ@<br>Ω@+@PRIMA_VACACIONES_VIGENO<br>/360 - @CESANTIAS_ANTICIPADAS_                      | TTVAS_VIGENCIA_A<br>IA_LIQ@+@PRIMA<br>ANO@)),0)- @ACUI  | CTUAL@)+<br>A_SERVICIOS_VIGENCIA_LIQ@)/12 )*<br>MULADO_BENEFICIOS@                             | Þ |  |
| ©ACUMULADO<br>@BONIFICACIÓ<br>+@PRIMA_NAV<br>@DIAS_LAB_VI                                                                                                    | D_ANUAL_HEXTRAS@<br>DN_SERVICIOS_VIGEI<br>IDAD_VIGENCIA_LIC<br>IGENCIA_ACTUAL@] | P+<br>P+<br>NCIA_LIQ@<br>Q@+@PRIMA_VACACIONES_VIGENO<br>/360-@CESANTIAS_ANTICIPADAS_                                                      | TIVAS_VIGENCIA_A                                        | CTUAL@ +<br>A_SERVICIOS_VIGENCIA_LIQ@]/12 )*<br>MULADO_BENEFICIOS@                             | Þ |  |
| ©ACUMULADC<br>@BONIFICACIG<br>+@PRIMA_NAV<br>@DIAS_LAB_VI<br>Deducción Seguridad Social:                                                                                                    | )_ANUAL_HEXTRAS@<br>DN_SERVICIOS_VIGEI<br>IDAD_VIGENCIA_LIC<br>IGENCIA_ACTUAL@] | P+<br>P+<br>NCIA_LIQ@<br>2@+@PRIMA_VACACIONES_VIGENO<br>/360-@CESANTIAS_ANTICIPADAS_                                                      | TIVAS_VIGENCIA_A                                        | CTUAL®)+<br>4_SERVICIOS_VIGENCIA_LIQ@ /12 )*<br>MULADO_BENEFICIOS@                             |   |  |
| @ACUMULADC<br>@BONIFICACK<br>*@PRIMA_NAV<br>@DIAS_LAB_VI<br>@DIAS_LAB_VI<br>Deducción Seguridad Social:<br>Retención en la Fuente                                                                                                    | )_ANUAL_HEXTRAS@<br>DN_SERVICIOS_VIGEI<br>IDAD_VIGENCIA_LIC<br>IGENCIA_ACTUAL@] | P+<br>P+<br>NCIA_LIQ@<br>2@+@PRIMA_VACACIONES_VIGENC<br>/360-@CESANTIAS_ANTICIPADAS_                                                      | TIVAS_VIGENCIA_A                                        | CTUAL@}+<br>4_SERVICIOS_VIGENCIA_LIQ@}/12 )*<br>MULADO_BENEFICIOS@                             | Þ |  |
| ©ACUMULADO<br>@BONIFICACI<br>+@PRIMA_NAV<br>@DIAS_LAB_VI<br>Deducción Seguridad Social:<br>Retención en la Fuente<br>Aporte Vol. Pensión(Solo Plar                                                                                                    | ANUAL_HEXTRAS@<br>DN_SERVICIOS_VIGEI<br>IDAD_VIGENCIA_UC<br>IGENCIA_ACTUAL@]    | Aporte Vol. Pensión(Aborro)                                                                                                    | TIVAS_VIGENCIA_A                                        | CTUAL@}+<br>4_SERVICIOS_VIGENCIA_LIQ@}/12 )*<br>MULADO_BENEFICIOS@                             | Þ |  |
| ©ACUMULADC<br>@BONIFICACK<br>+@PRIMA_NA\<br>@DIAS_LAB_VI<br>Deducción Seguridad Social:<br>Retención en la Fuente<br>Aporte Vol. Pensión(Solo Plar<br>Aporte Cuentas AFC                                                                                                    | ANUAL_HEXTRAS@<br>DN_SERVICIOS_VIGEI<br>IDAD_VIGENCIA_UC<br>IGENCIA_ACTUAL@]    | Aporte Vol. Pensión(Ahorro)                                                                                                    | TIVAS_VIGENCIA_A                                        | CTUAL@}+<br>4_SERVICIOS_VIGENCIA_LIQ@}/12 )*<br>MULADO_BENEFICIOS@                             | Þ |  |
| ©ACUMULADC<br>@BONIFICACK<br>+@PRIMA_NA\<br>@DIAS_LAB_VI<br>Deducción Seguridad Social:<br>Retención en la Fuente<br>Aporte Vol. Pensión(Solo Plar<br>Aporte Cuentas AFC<br>Concepto por Horas Extras                                                                                                  | ANUAL_HEXTRAS@<br>DN_SERVICIOS_VIGEI<br>IDAD_VIGENCIA_UC<br>IGENCIA_ACTUAL@]    | Aporte Vol. Pensión(Ahorro)<br>Provectar en Retención                                                                                     | TIVAS_VIGENCIA_A                                        | CTUAL@}+<br>4_SERVICIOS_VIGENCIA_LIQ,@}/12 )*<br>MULADO_BENEFICIOS@                            | Þ |  |
| © ACUMULADO<br>@ BONIFICACIÓ<br>+@ PRIMA_NAN<br>@ DIAS_LAB_V<br>Deducción Seguridad Social:<br>Retención en la Fuente<br>Aporte Vol. Pensión(Solo Plan<br>Aporte Cuentas AFC<br>Concepto por Horas Extras<br>Concepto prestaciones Social                                                              | ANUAL_HEXTRAS(<br>DN_SERVICIOS_VIGEI<br>IDAD_VIGENCIA_LIX<br>(GENCIA_ACTUAL(#)  | Aporte Vol. Pensión(Ahorro)<br>Proyectar en Retención<br>Hora Extra Festivo                                                               | ITVAS_VIGENCIA_A                                        | CTUAL@ +<br>4_SERVICIOS_VIGENCIA_LIQ@ /12 *<br>MULADO_BENEFICIOS@                              | Þ |  |
| ©ÁCUMULAD<br>@BONIFICACI<br>#@PRIMA_NA\<br>@DIAS_LAB_V<br>Deducción Seguridad Social:<br>Retención en la Fuente<br>Aporte Vol. Pensión(Solo Plar<br>Aporte Cuentas AFC<br>Concepto por Horas Extras<br>Concepto Prestaciones Social<br>Descuento o Cobro a Extrad                                      | ANUAL_HEXTRAS(<br>DN_SERVICIOS_VIGEI<br>IDAD_VIGENCIA_LIX<br>(GENCIA_ACTUAL(#)  | Aporte Vol. Pensión(Ahorro)<br>Provectar en Retención<br>Hora Extra Festivo<br>Provisionar                                                | ITVAS_VIGENCIA_A                                        | CTUAL@ +<br>4_SERVICIOS_VIGENCIA_LIQ@ /12 *<br>MULADO_BENEFICIOS@                              | Þ |  |
| ©ACUMULADO<br>@BONIFICACIO<br>+@PRIMA_NAN<br>@DIAS_LAB_V<br>Deducción Seguridad Social:<br>Retención en la Fuente<br>Aporte Vol. Pensión(Solo Plan<br>Aporte Cuentas AFC<br>Concepto por Horas Extras<br>Concepto Prestaciones Social<br>Descuento o Cobro a Entidad                                   | ANUAL_HEXTRAS(<br>DN_SERVICIOS_VIGEI<br>IIDAD_VIGENCIA_LIX<br>(GENCIA_ACTUAL(#) | Aporte Vol. Pensión(Ahorro)<br>Provectar en Retención<br>Hora Extra Festivo<br>Provisionar<br>Concepto Cesantías                          | ITVAS_VIGENCIA_A                                        | CTUAL®)+<br>A_SERVICIOS_VIGENCIA_LIQ® /12 )*<br>MULADO_BENEFICIOS®                             | Þ |  |
| ©ACUMULADO<br>@BONIFICACIO<br>+@PRIMA_NAN<br>@DIAS_LAB_V<br>Deducción Seguridad Social:<br>Retención en la Fuente<br>Aporte Vol. Pensión(Solo Plar<br>Aporte Cuentas AFC<br>Concepto por Horas Extras<br>Concepto Prestaciones Social<br>Descuento o Cobro a Entidad<br>Ordinario<br>ConceptoPaintarro | anUAL_HEXTRAS(<br>DN_SERVICIOS_VIGEI<br>IIDAD_VIGENCIA_LIC<br>(GENCIA_ACTUAL(#) | Aporte Vol. Pensión(Ahorro)<br>Provectar en Retención<br>Hora Extra Festivo<br>Provisionar<br>Concepto Cesantías<br>Altera Salario Básico | ITVAS_VIGENCIA_A                                        | CTUAL@)+<br>A_SERVICIOS_VIGENCIA_LIQ@ /12 )*<br>MULADO_BENEFICIOS@<br>No descontar Incapacidad |   |  |

## Pestaña Presupuesto de Gastos

| ubros    |                                    |      |   | R   | lubros por Conce | pto             |     |
|----------|------------------------------------|------|---|-----|------------------|-----------------|-----|
| Resumido | Nombre Proyecto                    | Año  | * |     | Resumido         | Nombre Proyecto | Año |
| 96       | Administradora Riesgos Profesior   | 2018 |   |     |                  |                 |     |
| 118      | Administradoras Riesgos Profesic   | 2018 |   |     |                  |                 |     |
| 22       | Administradoras Riesgos Profesic   | 2018 |   |     |                  |                 |     |
| 179      | Administradoras Riesgos Profesic   | 2018 |   |     |                  |                 |     |
| 213      | Administradoras Riesgos Profesic   | 2018 |   | >>> |                  |                 |     |
| 20       | Aportes para Pension Sector Priva  | 2018 |   |     |                  |                 |     |
| 116      | Aportes para Pensión Sector Priva  | 2018 |   |     |                  |                 |     |
| 168      | Aportes para Pension Sector Priva  | 2018 |   |     |                  |                 |     |
| 211      | Aportes para Pension Sector Priva  | 2018 |   |     |                  |                 |     |
| 23       | Aportes Parafiscales a las Caias d | 2018 |   |     |                  |                 |     |

Esta pestaña se divide, a su vez, en dos pestañas:

### Pestaña Rubros

| esumido | Nombre Proyecto                    | Año  | * |
|---------|------------------------------------|------|---|
| 96      | Administradora Riesgos Profesior   | 2018 |   |
| 118     | Administradoras Riesgos Profesic   | 2018 |   |
| 22      | Administradoras Riesgos Profesic   | 2018 |   |
| 179     | Administradoras Riesgos Profesic   | 2018 |   |
| 213     | Administradoras Riesgos Profesic   | 2018 |   |
| 20      | Aportes para Pension Sector Priva  | 2018 |   |
| 116     | Aportes para Pensión Sector Priva  | 2018 |   |
| 168     | Aportes para Pension Sector Priva  | 2018 |   |
| 211     | Aportes para Pension Sector Priva  | 2018 |   |
| 23      | Aportes Parafiscales a las Cajas d | 2018 |   |

### Pestaña Rubros por Concepto

| Rubros por Co | ncepto          |     |
|---------------|-----------------|-----|
| Resumido      | Nombre Proyecto | Año |
|               |                 |     |
|               |                 |     |
|               |                 |     |
|               |                 |     |
|               |                 |     |
|               |                 |     |
|               |                 |     |
|               |                 |     |

#### **Notas al Proceso**

- Si el concepto es marcado como Descuento Anticipado por Vacaciones, la cantidad a descontar se deberá configurar en el Maestro de descuentos Anticipados por Vacaciones
- Para el caso de los aprendices donde se le paga un sostenimiento, dicho concepto deberá estar marcado con el indicador de "Sostenimiento aprendices".

#### ←Volver atrás

From: http://wiki.adacsc.co/ - Wiki

Permanent link: http://wiki.adacsc.co/doku.php?id=ada:sicoferp:gestionhumana:nomina:configuracion:conceptos

Last update: 2022/04/18 20:47

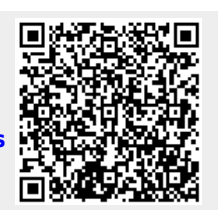